#### Faux Brand: MyMuse LMS

**Product:** A learning management system (LMS) used by museums and cultural institutions to train volunteers, docents, and staff.

#### Document Type: User Guide / Help Center Article

Audience: New museum staff or volunteers accessing MyMuse LMS for the first time.

#### Title:

How to Access and Complete Your First Training Module in MyMuse

# Overview

Welcome to MyMuse, your all-in-one platform for learning, growth, and storytelling. This guide will help you log in, access your dashboard, and complete your first training module. Whether you're a docent, front-desk guide, or program assistant, you'll be ready to go in less than 10 minutes.

# **Step 1: Log into the LMS**

- 1. Visit <u>mymuselearning.org</u>.
- 2. Click Log In in the top-right corner.
- 3. Enter your organization email and the temporary password provided in your welcome email.
- 4. Click Sign In.

**Tip:** Forgot your password? Click *"Forgot Password"* and follow the reset instructions sent to your email.

# Step 2: Navigate to Your Dashboard

Once logged in, you'll land on your personalized dashboard. Here you can:

- View assigned courses and due dates
- Resume in-progress modules

- Track your progress
- Download your certificates

#### **Step 3: Start Your First Module**

- 1. Under "Assigned Courses," click the title of your first module (e.g., *Museum Orientation: Core Values & Safety*).
- 2. Read the introduction and click **Begin Module**.
- 3. Complete each section and quiz before moving to the next.
- 4. Click Mark as Complete after each section.

# **Step 4: Confirm Completion**

When finished, a pop-up will confirm your module is complete. You can now:

- Download your Certificate of Completion
- Leave feedback on the module
- Begin the next course in your assigned sequence

**Note:** Some modules require supervisor sign-off. Your dashboard will reflect this with a yellow icon.

# Need Help?

Contact the MyMuse support team at **support@mymuselearning.org** or check the Help Center for video tutorials and FAQs.